## Adding a bank account for Direct Deposit of REFUNDS and REIMBURSEMENTS:

Log into MyOCC

On the Student Finance card and click the Refund banking information

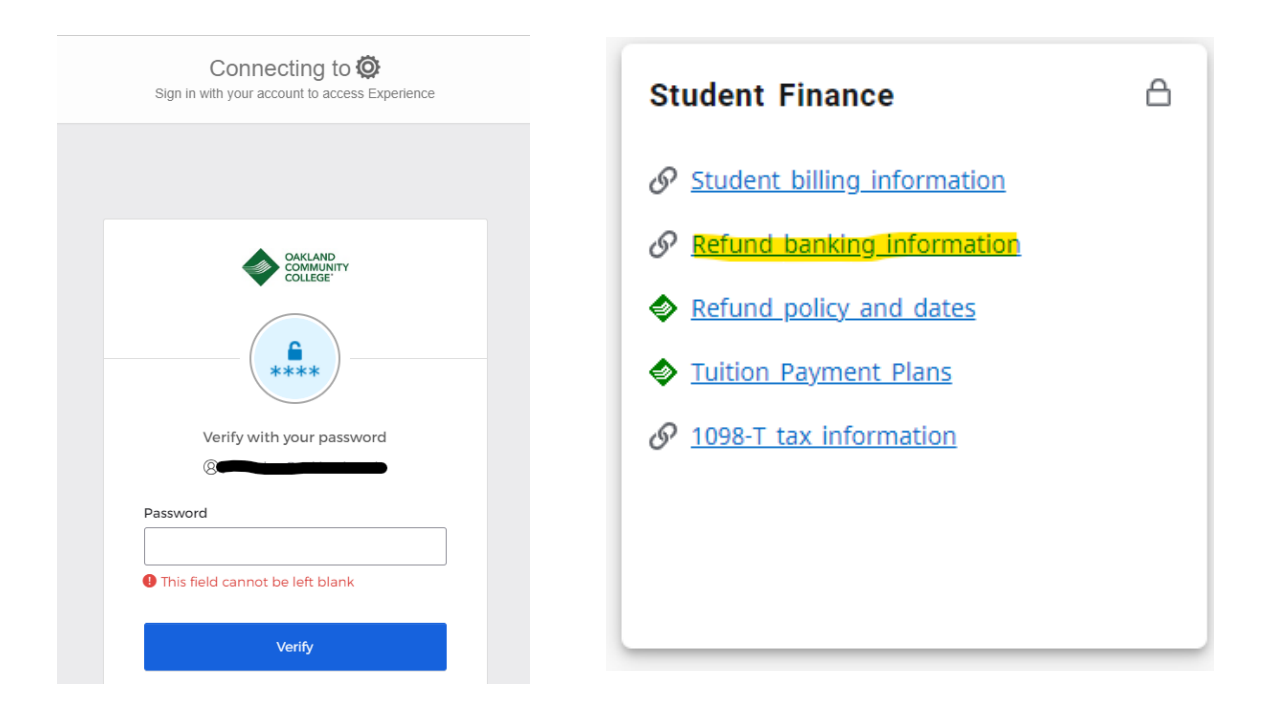

If you have never had a bank account for refunds and reimbursements, click ADD AN ACCOUNT -

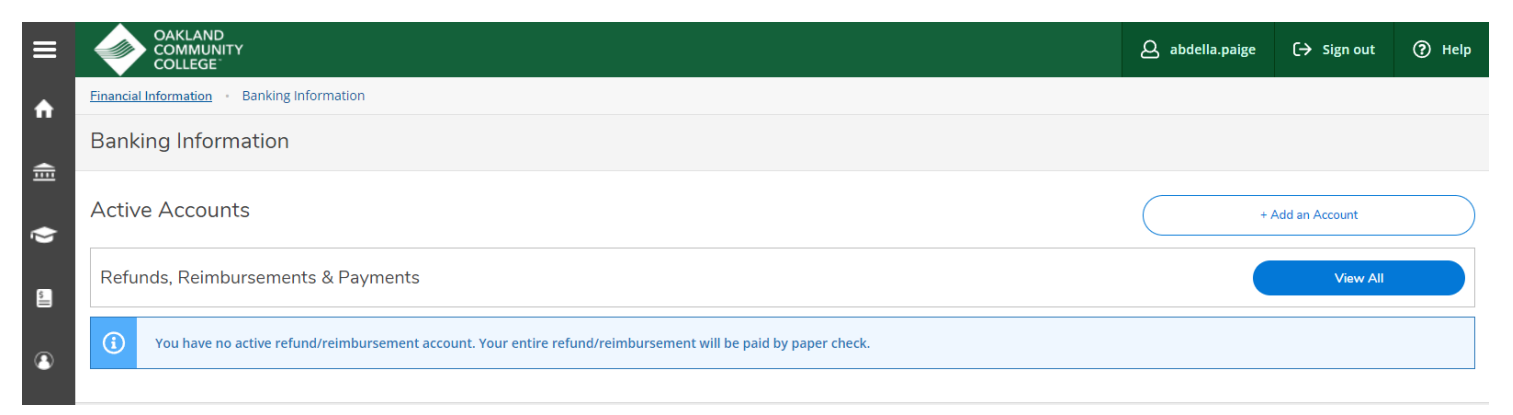

## Toggle button to ACTIVATE

| New Deposit                             |          | Add a Bank Account |
|-----------------------------------------|----------|--------------------|
| Bank Account Usage                      |          |                    |
| Refund, Reimbursement & Payment Deposit | Activate |                    |
| Next Cancel                             |          |                    |

## After toggling to ACTIVATE, enter Effective Date. Current date will default in - then click NEXT

| New Deposit                   |                       | Add a Bank Account |
|-------------------------------|-----------------------|--------------------|
| Bank Account Usage            |                       |                    |
| Refund, Reimbursement & Payme | nt Deposit 💽 Activate |                    |
| Effective Date                | 11/13/2021            |                    |
| Next Cancel                   | )                     |                    |

A pop up for the new account will come up so that you can enter:

- Name/Nickname of Bank Account
- Country of Bank Account NOTE: OCC only will ACH to United States bank accounts
- Routing number
- Bank account
- Confirm Bank account
- Account Type (Checking or Savings)
- Click on acceptance of TERMS and CONDITIONS

## Click SUBMIT

See screenshot examples below.

| Financial Information Banking Information |                           |          |
|-------------------------------------------|---------------------------|----------|
| Banking Information                       | Edit Bank Account Details |          |
| < <u>Back</u>                             | New Account               | <b>^</b> |
| New Deposit                               | Account Nickname          |          |
| Bank Account Usage                        | New Account               |          |
| Refund, Reimbursement & Payment Deposit   | Country of Bank           |          |
| Effective Date 11/13/2021                 | United States             | <b>`</b> |
| Next Cancel                               | Routing Number *          | (1)      |
|                                           | View sample check image 💿 |          |
|                                           | Bank Account Number *     |          |
|                                           |                           | (i)      |
|                                           | View samnle check image   | *        |
|                                           | Back Submit               |          |
|                                           |                           |          |

| Banking Information                                                                   | Edit Bank Account Details<br>Account Type<br>Checking                                                                                                    | · · · · · · · · · · · · · · · · · · ·                                                                                                    |
|---------------------------------------------------------------------------------------|----------------------------------------------------------------------------------------------------|----------------------------------------------------------------------------------------------------|
| Bank Account Usage                                                                    | Terms and Conditions                                                                                                    | ^                                                                                                    |
| Refund, Reimbursement & Payment Deposit   Effective Date   11/13/2021   Next   Cancel | YOU MUST AGREE WITH THESE TERMS AND C<br>I authorize Oakland Community College to in<br>the financial institution listed above for the p<br>funds as indicated above. I understand that n<br>funds into my account after Oakland Commu<br>understand that this authorization replaces a<br>full force and effect until Oakland Community<br>or modification via Online Services in such tin<br>College and the financial institution a reasona<br>understand it may take up to 10 business day | CONDITIONS IN ORDER TO PROCEED:<br>itiate credit entries to my account at<br>purpose of automatically depositing<br>my bank has 2 business days to place<br>unity College has issued a deposit. I<br>any previous one and will remain in<br>y College has received a cancellation<br>me as to afford Oakland Community<br>able opportunity to act on it. I<br>ys to process this request. |
|                                                                                       | I agree to the terms and conditions                                                                                                    | v<br>Submit                                                                                                    |

Once you have added the bank account information, your account will be listed, but it will show NOT VERIFIED. During each refund/reimbursement process, a process is run to update and verify all new and modified bank accounts.

| Financial Information • Banking Information |                |
|---------------------------------------------|----------------|
| Banking Information                         |                |
| Active Accounts                             |                |
| Refunds, Reimbursements & Payments          | Verification   |
| TEST                                        | ▲ Not Verified |

Once Financial Services has run the process to verify all new or modified bank accounts – the account will show as VERIFIED.

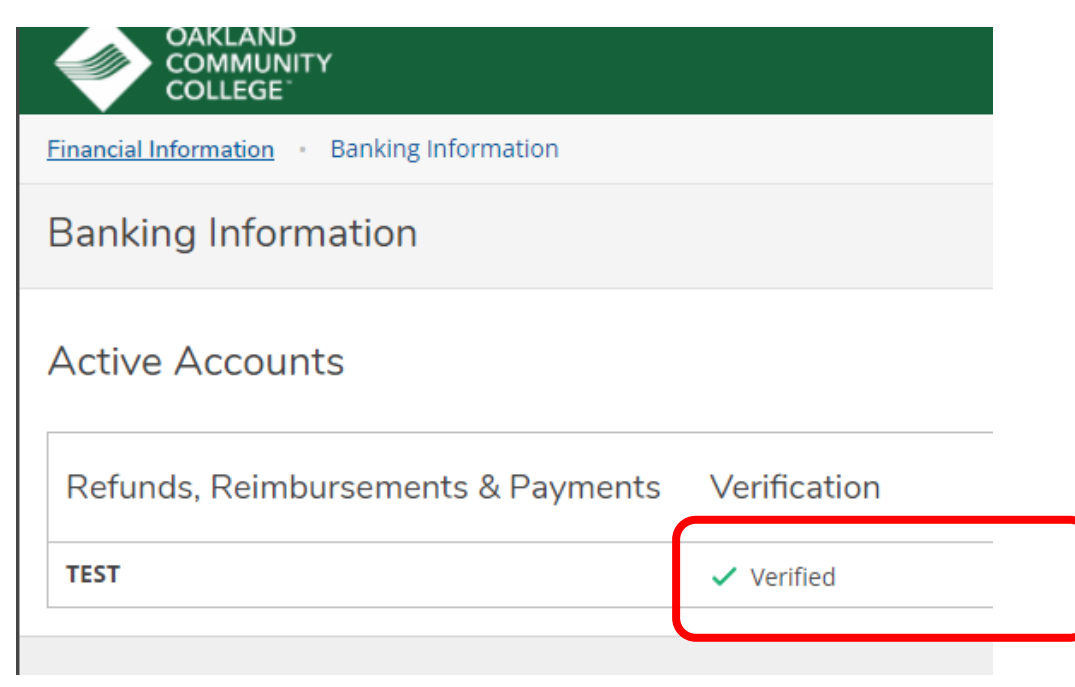

If you previously have entered bank account information – you can do the following:

- Edit the name of the account (NOTE: you can only edit the nickname of the account, any other changes to routing number, bank account number, type of account, require you to add a NEW account)
- Add a different account (NOTE; only ONE refund/reimbursement bank account is allowed)
- Inactivate the bank account